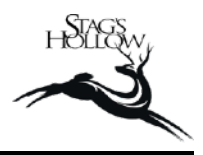

- Log in to our <u>website</u> (image 1).
- Select 'Dashboard' from the dropdown menu from your name in the top right corner (image 2).
- Click on 'Club Membership(s)' (image 3).
- Click on 'Edit Club' (image 4).
- Make any changes to shipping address, credit card number or pick-up option (image 5).
- Click 'Submit' at the bottom of the page.
- If you would like any add-on wines to your order, go back to the Homepage and Click on 'Wines' (image 6).
- Select the wines that you would like to purchase and add them to your cart. The special Club Add-On promo shipping rate will be automatically adjusted in the itemized list in the Checkout (image 7). A reminder that our shipping boxes are in increments of 6 bottles, but they can be a mix within that.

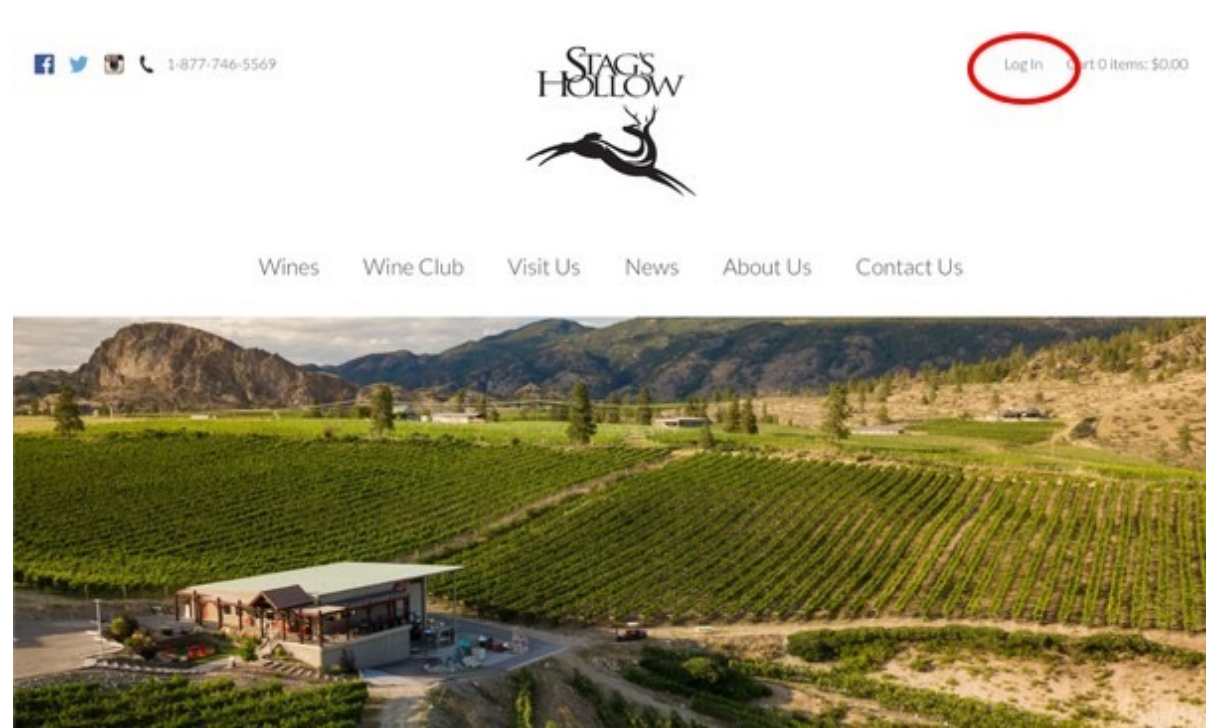

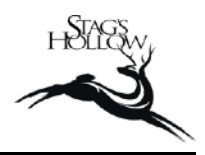

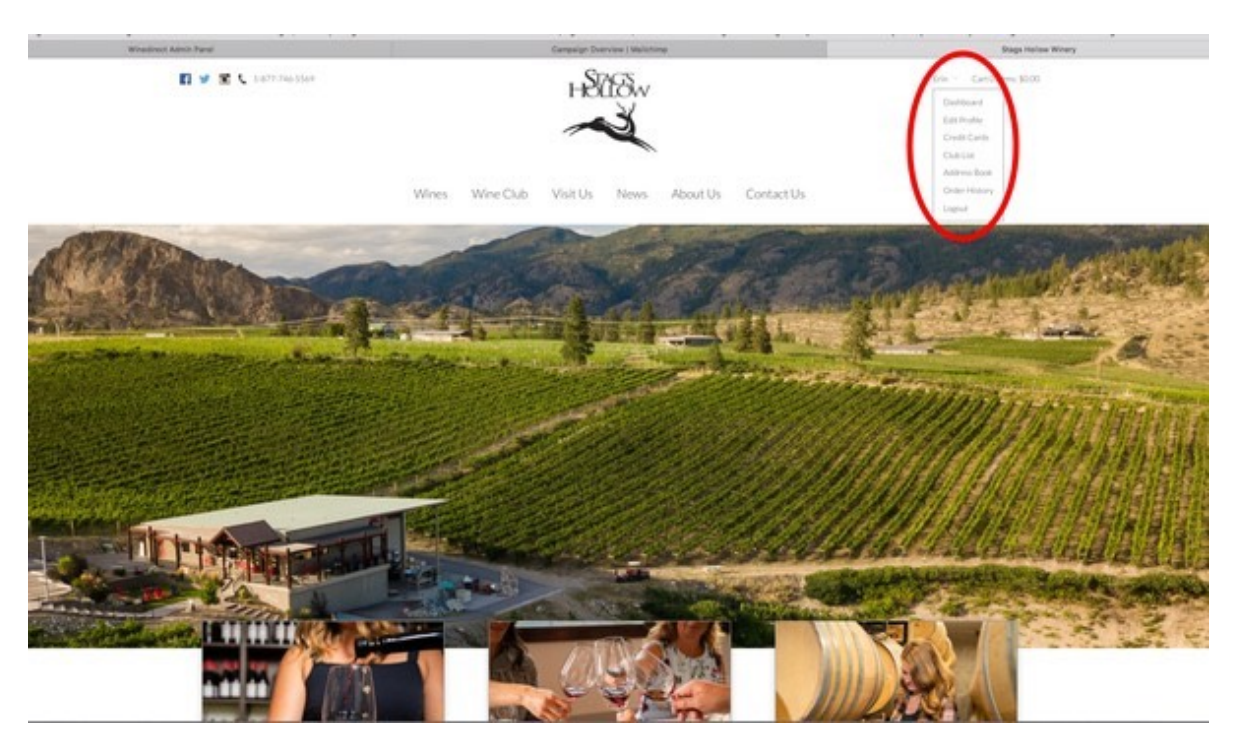

# IMAGE 3

|                                                                                     | Challen Strates   Million                                 | Shaps Hollow Winery - Members - Dashboo              |
|-------------------------------------------------------------------------------------|-----------------------------------------------------------|------------------------------------------------------|
| 🚺 🖬 🅱 🕻 Lattowske                                                                   | HELTER                                                    | Non - CartShimm, \$020                               |
|                                                                                     | Wines WineCub Visit Us News About Us Contact              | i Us                                                 |
|                                                                                     | Member Dashboara                                          | $\frown$                                             |
| Edit Prutte<br>Credit Canh<br>Cluis Lin<br>Address Book<br>Order History<br>Lingnut | My Profile<br>Verw and nett your personal<br>information. | CLB Mentendap(i)<br>Ven and odd year wire clubs.     |
|                                                                                     | Atoutions<br>Very sub allocated purchase options.         | Address Book<br>View and odi your addresses on Ne.   |
| 0 than Middae Warers                                                                | Aboutions<br>Verw your allocated purchase options.        | Address Book<br>View and odityour addresses on file. |

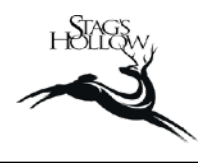

| Winsdirect Admin Farst                                       | Camperign Dverview ( Malishing             | Stags Inclose Winery - Members - Club L                       |
|--------------------------------------------------------------|--------------------------------------------|---------------------------------------------------------------|
| 🖬 🦉 🕱 📞 5.677.746-5569                                       | HSUSW                                      | 646 - Carl 01000, \$000                                       |
|                                                              | ~                                          |                                                               |
|                                                              | Were Were'd Wells New Anath Controlls      |                                                               |
|                                                              | THES THE UNIT VISIOS HERE PLANTUS UNBALLUS |                                                               |
|                                                              | Club List                                  |                                                               |
| Dashboard<br>Edit Protifie                                   | The Herd Club                              |                                                               |
| Credit Cards<br>Charles                                      |                                            |                                                               |
| Address Book                                                 | Tar Club                                   |                                                               |
| Logod                                                        | Sign Up: Feb 19, 2020                      |                                                               |
|                                                              | Edit Club                                  |                                                               |
|                                                              |                                            |                                                               |
| Stags Holion Winery<br>2237 Sun Veley Was, Okanagan Falls, 1 | CVGH 182 Series Of                         | Use Privacy Policy Return & Cancellations                     |
| E ¥ X                                                        |                                            | © Cooverigne 2020 Stags / tollow/Winners<br>Site in Wintenits |

# IMAGE 5

| * Determinant in the Laber Vetwers are wheth at an advance young paced priores.          Hilling Information         Bin Formation         Bin Formation         Bi                                                                                                    | <ul> <li>Devent website website that are already as special priority.</li> <li> <i>Hilling functionality</i><br/><i>Priority</i><br/><i>Priority</i></li></ul>                                                                                                    | Winastinut Admin Panal    | Campaign Dvarvaw   Malehimp                                                                                                    | Blags Insites Winery - Members - Club List - Bell Club |
|----------------------------------------------------------------------------------------------------|----------------------------------------------------------------------------------------------------|---------------------------|----------------------------------------------------------------------------------------------------|--------------------------------------------------------|
| Billing Information  Br Bar Bar  Br Bar Bar  Br Bar Bar  Br Bar Bar  Br Bar Bar  Br Bar Bar  Br Bar Bar  Br Bar  Br Ba                                                                                                    | BUILING Information         Builing information         Builing informat                                                                                                    |                           | 4 Does not include Library Wines or wines that are already on special pricing.                                                                                                    |                                                        |
|                                                                                                    | Image: Image: Image                                                                                                    |                           | Billing Information                                                                                                    |                                                        |
| En Korphe<br>Prove<br>Prove<br>Per menteening<br>Paywent Method<br>Canton<br>Shifp To<br>Prove<br>Paywent Method<br>Canton<br>Paywent Method<br>Canton<br>Paywent Method<br>Paywent Method<br>Paywent Paywent Payw                                                                                                    | Environis         Prove         Doc         Doc         Distribution         Distribution                                                                                                    |                           | Birth Cute and an and a second                                                                                                    |                                                        |
| Prove<br>Bernembership<br>Sternembership<br>Sternemb                                                                                                    | Providence         Distribution         Distribution                                                                                                    |                           | Erin Korpisto                                                                                                    |                                                        |
| Processing         Finance state         Finance state         Ship To         Ship To         State                                                                                                    | Payment Method         Sum memoranip         Sum for         Sum for      <                                                                                                    |                           |                                                                                                    |                                                        |
| Pore       Image: State State St                                                                                                    | Processing         Branching         Branching                                                                                                    |                           |                                                                                                    |                                                        |
| Signification         Signification                                                                                                    | Visition       Bit membership         Bit membership       Bit membership         Ship To       Bit membership         Ship To       Bit membership                                                                                                    |                           |                                                                                                    |                                                        |
| Yes       Ship To         Ship To       To         Ship To       To                                                                                                    | Ship To         Ship To         Ship To <td< td=""><td></td><td>Ena</td><td></td></td<>                                                                                                    |                           | Ena                                                                                                    |                                                        |
| Free meetoening         Payment Method         Ship To         Ship To                                                                                                    | State mendeusity         Payment Method         Contract         State To         State To         State To         State Note         State Note         State Note         State Note         State Note         State Note         State Note         State Note         State Note         State Note         State Note         Note         Note         Note         State Note         State Note         Note         Note         Note         State Note         State Note         Note         Note         Note         Note         Note         Note         Note         Note         Note         Note         Note         Note         Note         Note         Note         Note         Note         Note         Note         Note         Note         Note     <                                                                                                    |                           | Autor                                                                                                    |                                                        |
| Payment Method         Control         Skilp To         Skilp To         Control         State Holes Wittery         State Holes Wittery                                                                                                    | Payment Method         Constraint         Ship 7b         Too an Wiver         Ship 7b         Too an Wiver         Ship 7b         Too an Wiver         Ship 7b         Too an Wiver         Ship 7b         Too an Wiver         Ship 7b         Too an Wiver         Ship 7b         Too an Wiver         Ship 7b         Too an Wiver         Ship 7b         Too an Wiver         Ship 7b         Too an Wiver         Ship 7b         Too an Wiver         Ship 7b         Ship 7b         Ship 7b         Ship 7b         Ship 7b         Ship 7b         Ship 7b         Ship 7b         Ship 7b         Ship 7b         Ship 7b         Ship 7b         Ship 7b         Ship 7b         Ship 7b                                                                                                    |                           | Test membership                                                                                                    |                                                        |
| Skip To         Skip To         Demonstration         Skip To         Demonstration         Skip To         Demonstration         Skip To         Demonstration         Skip To         Demonstration         Skip To         Demonstration         Statistical Statistics                                                                                                    | Payment Method         Sales         Sales<                                                                                                    |                           |                                                                                                    |                                                        |
| Payment Mcthod         Ship To         Prove M Worky         Down         Stage Holes Wirky         Stage Holes Wirky                                                                                                    | Payment Method         Ship To         Compare New Payment Method         Ship To         Ship To         Compare New Payment Method         Ship To         Ship To                                                                                                    |                           |                                                                                                    |                                                        |
| Saga Holow Wooy<br>Saga Holow Wooy<br>Saga Holow Holow Holow Holow Holow Holow Holow Holow Holow Holow Holow Holow Holow Holow Holow Holow Holow Holow Holow Holow Holow Holow Holow Holow Holow Holow Holow Holow Holow Holow Holow Holow Holow Holow Holow Holow Holow Holow Holow Holow Holow Holow Holo                                                                                                    | Constant         Salis To         Salis To         Salis To         Salis To         Salis To         Salis To         Salis To         Salis To         Salis To         Salis To         Salis Holdswithing         Salis Holdswithing                                                                                                    |                           | Payment Method                                                                                                    |                                                        |
| Sage Holow Winey<br>Sage Holow Winey<br>Sage Holow Holow Holow Winey<br>Sage Holow Holow Holow Holow Holow H                                                                                                    | Skip To<br>To get R Wary<br>Sage Halow Winey<br>2227 Sav Valley Wine, Changes Kalls, EC VOI 122                                                                                                    |                           | Variation of the second second s |                                                        |
| Saga Hadrow Witney<br>Saga Hadrow Witney<br>2027 Speriod Ray Witney<br>2027 Speriod Ray                                                                                                    | Skip To         Extent         Extent         Skip To         Extent         Skip To         Extent         Skip To         Skip To         Ski                                                                                                    |                           |                                                                                                    |                                                        |
| Skip To<br>Recent R Wray<br>Submit<br>Submit | Stage Hulson Winny<br>2027 Sow Valley Win, Okuneger Kells, BC VOH 192                                                                                                    |                           | -                                                                                                    |                                                        |
|                                                                                                    | Stage Holdow Winnyr<br>2227 Saw Valley Winn, Chunggel Kalls, BC VOH 192                                                                                                    |                           | Ship To                                                                                                    |                                                        |
| Submit  Submit Submit  Submit  Submit  Submit  Submit  Submit  Submit  Submit  Submit  Submit  Submit  Submit  Submit  Submit Submit  Submit Submit                                                                                                    | Submit<br>Sage Hallow Wilney<br>2237 Sav Yaley Wilny<br>2237 Sav Yaley Wilny<br>2237 Sav Yaley W |                           | Pickag At Winey                                                                                                    |                                                        |
| Stage Hollow Wrony<br>2017 Survivaley Wrong, Oldung en Kalls, BC VISH 182<br>Convergent Xills, BC VISH 182<br>Convergent Xills, BC VISH 182                                                                                                    | Submit<br>Stage Hallow Wilney<br>2237 Sur Waley Wiln, Chanagan Kalls, DC VOH 1762                                                                                                    |                           |                                                                                                    |                                                        |
| Statement           Stage:/ Actionar Withoury         Terms. C/l Use         Privacy. Policy         Renums. & Clancellations           22275 Survivality Ways, Oldungger # Julis, BC; VISH 182         Terms. C/l Use         Privacy. Policy         Renums. & Clancellations                                                                                                    | Submit<br>Submit<br>Suga Kalow Winey<br>2237 Sur Valley Wine, Chanagan Kalo, BC VOH 192                                                                                                    |                           |                                                                                                    |                                                        |
| Subork  Stage Hollow Winny Stage Hollow Winny Stage Hollow Winny Stage Hollow Winny Change Holl, BC VCH 182  Coverage 2000 Mage Hollow Coverage 2000 Mage Hollow Winny                                                                                                    | Stage Hullow Winny<br>2027 Sw Yalley Winn, Churringen Kalls, BC VCH UR2                                                                                                    |                           |                                                                                                    |                                                        |
| Staps Hollow Witney     Staps Hollow Witney     Z027 Swinkley Witney, Olawagan Kalls, BC VCH 182     Oracy and States     Oracy and States     Oracy and States     Oracy and States     Oracy and States                                                                                                    | <ul> <li>Stage Hollow Wivery</li> <li>Stage Hollow Wivery</li> <li>Stage Hollow Wivery</li> <li>Stage Hollow Wivery</li> <li>Chanagen Fails, BC VOH 182</li> <li>O Convergen 2009 Stage Holms Wivery</li> <li>Stage Hollow Wivery</li> <li>O Convergen 2009 Stage Holms Wivery</li> <li>Stage Hollow Wivery</li> </ul>                                                                                                    |                           | Submit                                                                                                    |                                                        |
| Stage Hollow Wheey     Stage Hollow Wheey     Stage Hollow Whee                                                                                                    | <ul> <li>Stage Holow Wivery</li> <li>Stage Holow Wivery</li> <li>Stage Holow Wiver</li></ul>                                                                                                    |                           |                                                                                                    |                                                        |
| Stage Hollow Wittery     Stage Hollow Wittery     Stage Hollow Wittery     Stage Hollow Wittery     Stage Hollow Wittery     Stage Hollow Wittery     Of Use     Privacy Policy     Returns & Cancellations     Of Use     Privacy Policy     Returns & Cancellations     Of Use                                                                                                    | <ul> <li>Stage Holow Wittery</li> <li>Stage Holow Wittery</li> <li>Stage Holow Wittery</li> <li>Stage Holow Wittery</li> <li>Stage Holow Wittery</li> <li>Stage Holow Wittery</li> <li>Capacity Mark DC VOH 182</li> <li>Capacity Mark DC VOH 182</li> <li>Capacity M</li></ul>                                                                                                    |                           |                                                                                                    |                                                        |
| Stage Hollow Wheny     Stage Nulley When     Our and Stage Nulley     Nulley Roley     Return & Encodedion     Occurrent/2000 Nage Holley     Occurrent/2000 Nage Holley                                                                                                    | <ul> <li>Stage Hollow Witnery</li> <li>2027 Sur Valley Witnery</li> <li>2027 Sur Valley Witnery</li> <li>2028 Sur Valley Witnery</li> <li>Carego and Kalls, BC VOH 182</li> <li>Carego and Kalls, BC VOH 182</li> <l< td=""><td></td><td></td><td></td></l<></ul>                                                                                                    |                           |                                                                                                    |                                                        |
| 2227 SwY-Milley Way, Churdger Falls, EC, VCH 192 0 Copyright 2000 Rapp Holony Worky                                                                                                    | 2227 Saw Yolley May, Churagan Rais, BC VCH 1922<br>Copyright 2009 Stage Hallow When y<br>Sin To Yoman                                                                                                    | Stags Holow Winery        |                                                                                                    | Terms Of Use Privacy Policy Returns & Cancellations    |
|                                                                                                    | El 🖤 🖻 Statu Venuti                                                                                                    | 2237 Sun Valley Way, Olur | wgan Awa, DC WOH DRZ                                                                                                    | 0 Copyright 2020 Magn Hollow Wenny                     |
| a w a                                                                                                    |                                                                                                    |                           |                                                                                                    | Situ by Vettaalu                                       |

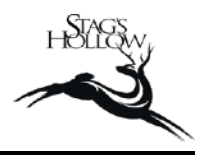

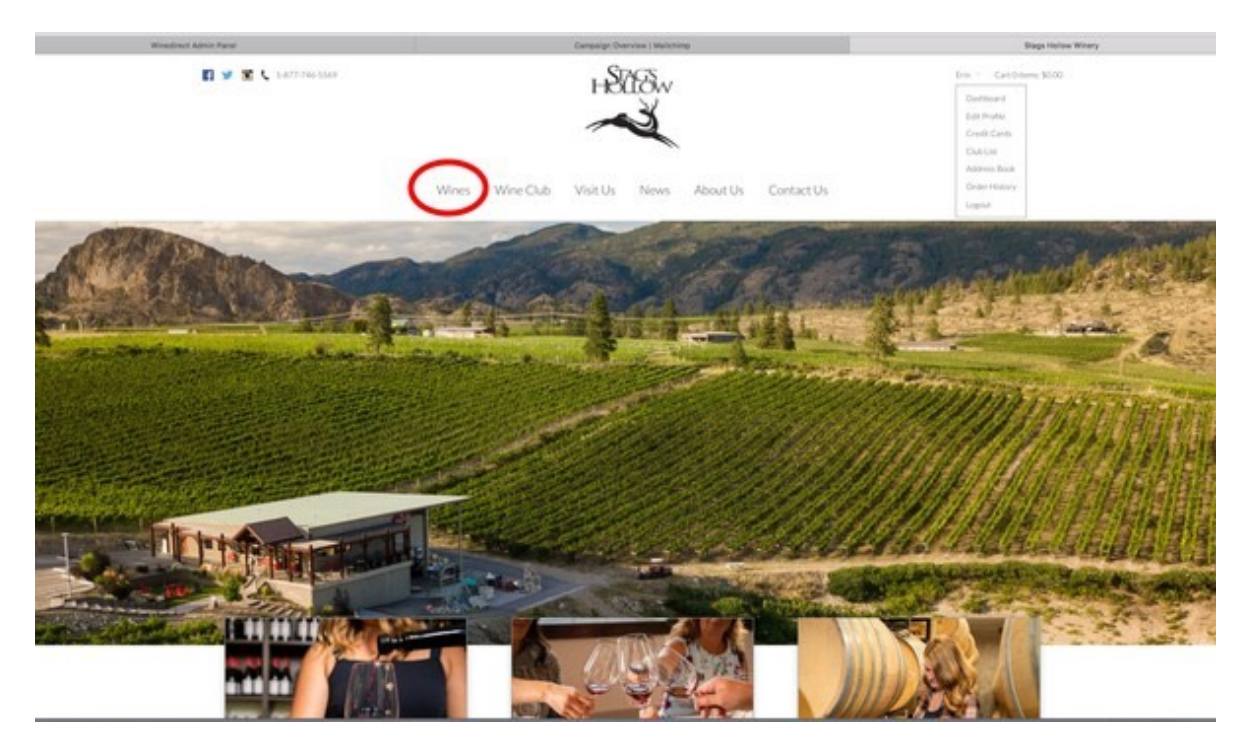

#### IMAGE 7

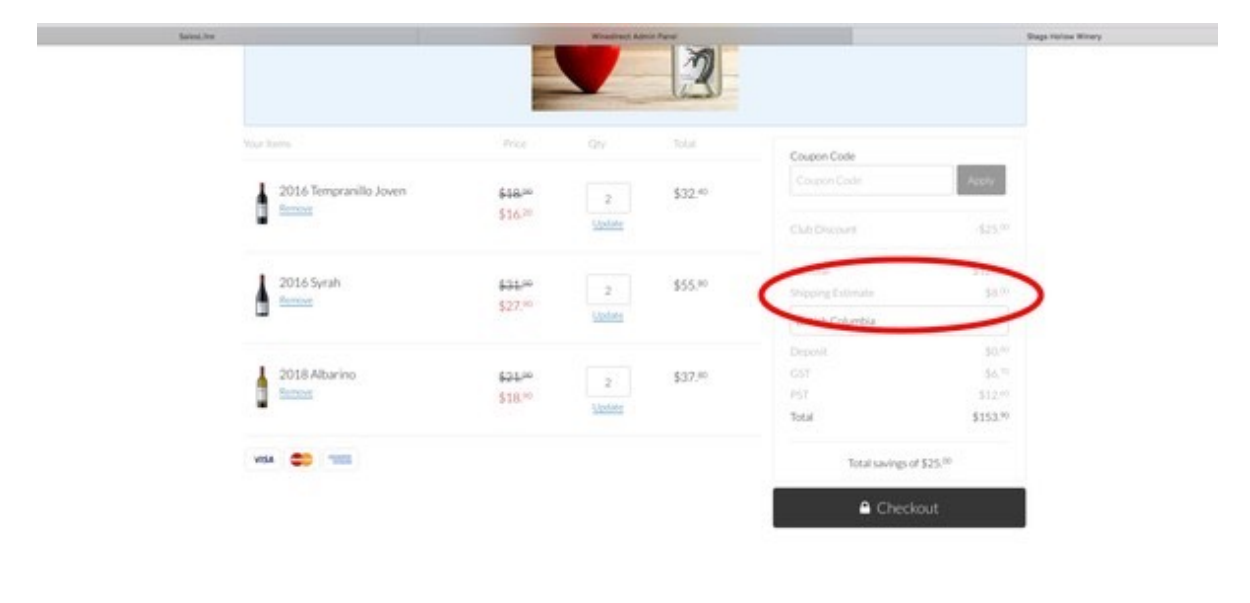

Terms Of Use Privacy Policy Returns & Cancellations

© Copyright 2020 Stags Hollow Wilvers Wilvery Econverse by WilverDirect